## **NoodleTools Quick Guide for Students**

#### This quick guide covers the following topics:

- 1. How to create a new account
- 2. How to start a new project and a source list
- 3. How to create notecards
- 4. How to share a project with your teacher
- 5. How to set up a project collaboration with your classmates

#### How to create a new account:

| Personal ID                                                                    |                                 |                          |
|--------------------------------------------------------------------------------|---------------------------------|--------------------------|
| Paseword                                                                       |                                 |                          |
| Remember me                                                                    |                                 | Libraul my passe         |
|                                                                                | SIGN IN                         |                          |
|                                                                                |                                 |                          |
| Register                                                                       | 1                               |                          |
| Register<br>Register as a ne<br>NoodleTools bef                                | 1<br>w user If you have<br>ore: | n't used                 |
| Register<br>Register as a ne<br>NoodleTools bef<br>• Free for yo<br>subscribed | u If your school or u           | n't used<br>niversity Is |

If you are a new NoodleTools user, click **Register** to create a new account. Enter the school's username and password given to you by the librarian to register as a new user.

| New User Registration                                                               |                             |
|-------------------------------------------------------------------------------------|-----------------------------|
| Subscription Type                                                                   | Subscription Information () |
| Please choose the type of account to create.                                        |                             |
| <ul> <li>An account linked to a school/library subscription or<br/>trial</li> </ul> | School / Library Username   |
| An individual subscription                                                          | School / Library Password   |
| A NoodleTools MLA Lite account                                                      | CONTINUE                    |

Click **Continue** and fill out information for your account, including your expected year of graduation. Please use your email as your Personal ID and create a password that you will remember. Click **Register**.

| About You                                                                                 |
|-------------------------------------------------------------------------------------------|
| <ul> <li>I am a student or library patron</li> <li>I am a teacher or librarian</li> </ul> |
| Expected year of graduation:                                                              |
| Choose a Personal ID ③                                                                    |
| Personal ID                                                                               |
| CHECK AVAILABILITY                                                                        |
|                                                                                           |
| Password                                                                                  |
| Retype Password                                                                           |
| Easy Login Retrieval ①                                                                    |
| Initials (e.g. "JS" for John Smith)                                                       |
| Phone Number (last 4 digits only)                                                         |
|                                                                                           |
| REGISTER                                                                                  |
|                                                                                           |

After you register, you will see the **Projects** screen:

| NoodleTools   |              | 🖆 Projects         | II Dashboard | I Sources     | Notecards | • Paper |         | 20        | My account 👻      |
|---------------|--------------|--------------------|--------------|---------------|-----------|---------|---------|-----------|-------------------|
| New project   | 💭 Merge  🛎 A | rchive 🔄 Unarchive | e 🛍 Delete 🖸 | 5 Undelete    |           |         |         |           |                   |
| My Projects   |              |                    |              |               |           |         |         | Show a    | archived projects |
| Project title | Style        | Level Sources      | Notes        | Created (PDT) | Modified  | I (PDT) | Shared? | Collabora | ting?             |

## How to start a new project and a source list:

1. On the Projects screen, click **New project**.

| NoodleTool    | s           | 2       | Projects    | ll Dashboa | ard Sources   | Notecards Paper |         |           | My account +      |
|---------------|-------------|---------|-------------|------------|---------------|-----------------|---------|-----------|-------------------|
| New project   | y 💭 Merge 🗎 | Archive | 💆 Unarchive | Delete     | C Undelete    |                 |         |           |                   |
| My Projects   |             |         |             |            |               |                 |         | Show :    | archived projects |
| Project title | Style       | Level   | Sources     | Notes      | Created (PDT) | Modified (PDT)  | Shared? | Collabora | ting?             |

2. On the Create a New Project screen, enter a name for your project and select the **JUNIOR** level. Click **Submit**.

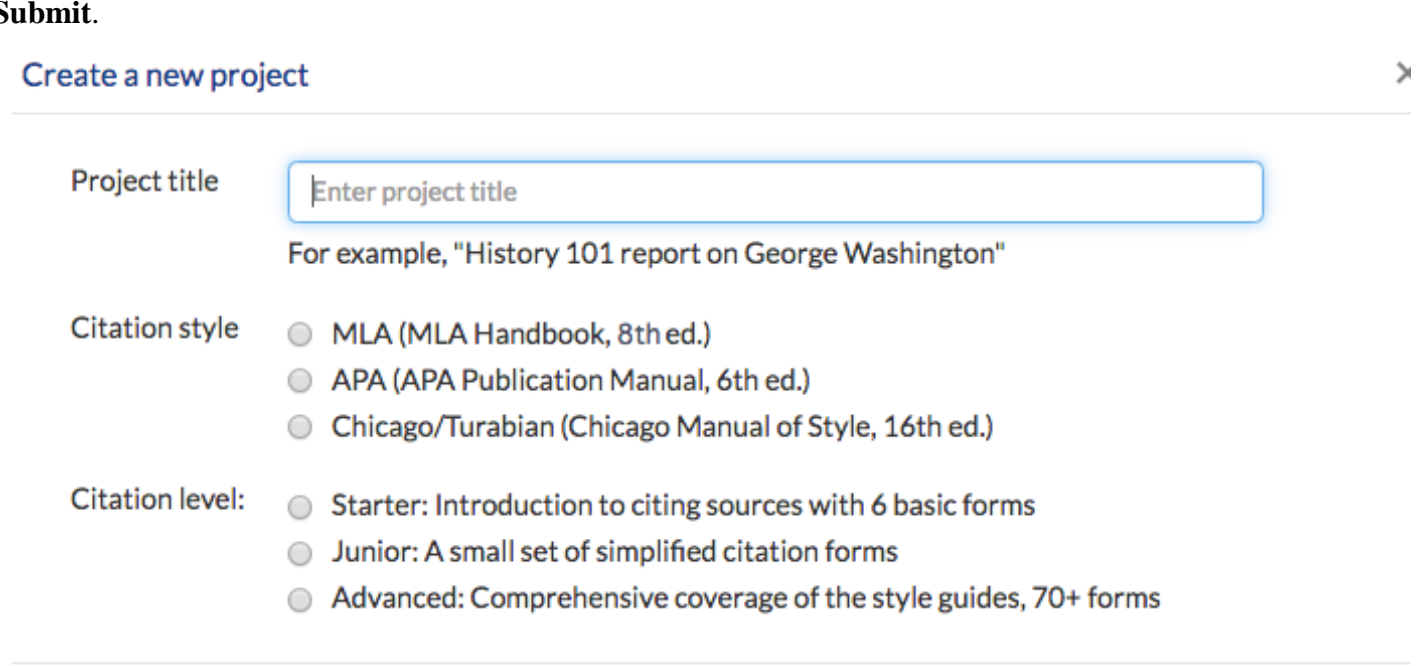

3. The **Dashboard** screen appears. The Dashboard organizes your research. You can see assignments, create to-do lists, submit work, and act on feedback from teachers all in one place.

| X NoodleTools              | 🚈 Pro                     | ojects II Dashboard   | Sources        | Notecards        | Paper                   | <b>_</b>            | My account 👻 |
|----------------------------|---------------------------|-----------------------|----------------|------------------|-------------------------|---------------------|--------------|
| Frog Decline 📵             |                           |                       |                |                  |                         |                     | Add comment  |
| Project details            |                           |                       |                |                  |                         |                     |              |
| Research question:         | [Click to edit]           |                       |                |                  |                         |                     |              |
| Thesis / Main claim / Hypo | thesis: [Click to edit]   |                       |                |                  |                         |                     |              |
| History:                   | Project created : 07      | //05/16 12:06PM   Upd | ated : 07/05/1 | 6 01:16PM   30-0 | day log of work done or | n this project      |              |
| Paper:                     | Start paper in Goog       | le Docs               |                |                  |                         |                     |              |
| Links:                     |                           |                       |                |                  |                         |                     |              |
| Sharing and collaboration  |                           |                       |                |                  | <b>N</b>                |                     |              |
| Public view: ?             | Turn on public access     |                       |                |                  |                         |                     |              |
| Sharing: 👔                 | Project inbox             |                       |                | Paper            |                         |                     |              |
|                            | Share with a project inbo | x                     |                |                  |                         |                     |              |
| Student collaboration:     | User                      | Туре                  | Contribution   | Paper            |                         |                     |              |
|                            | + Add students            |                       |                |                  |                         |                     |              |
| To-do list                 |                           |                       |                |                  | ✓ Sł                    | how completed to-de | o items      |
| To-do items                |                           |                       |                | Due date         | Completed (PDT)         | + Add to-do         | item         |
|                            |                           |                       |                |                  |                         |                     |              |

4. To begin citing sources, click **Sources** in the navigation bar at the top.

| X NoodleTools  | Projects | Dashboard | Sources | Notecards | Paper | <b>••</b> | My account 👻 |
|----------------|----------|-----------|---------|-----------|-------|-----------|--------------|
| Frog Decline 🚯 |          |           |         |           |       |           | Add comment  |

5. On the Sources screen, click **Create new citation** and select the best match for your source from the choices given.

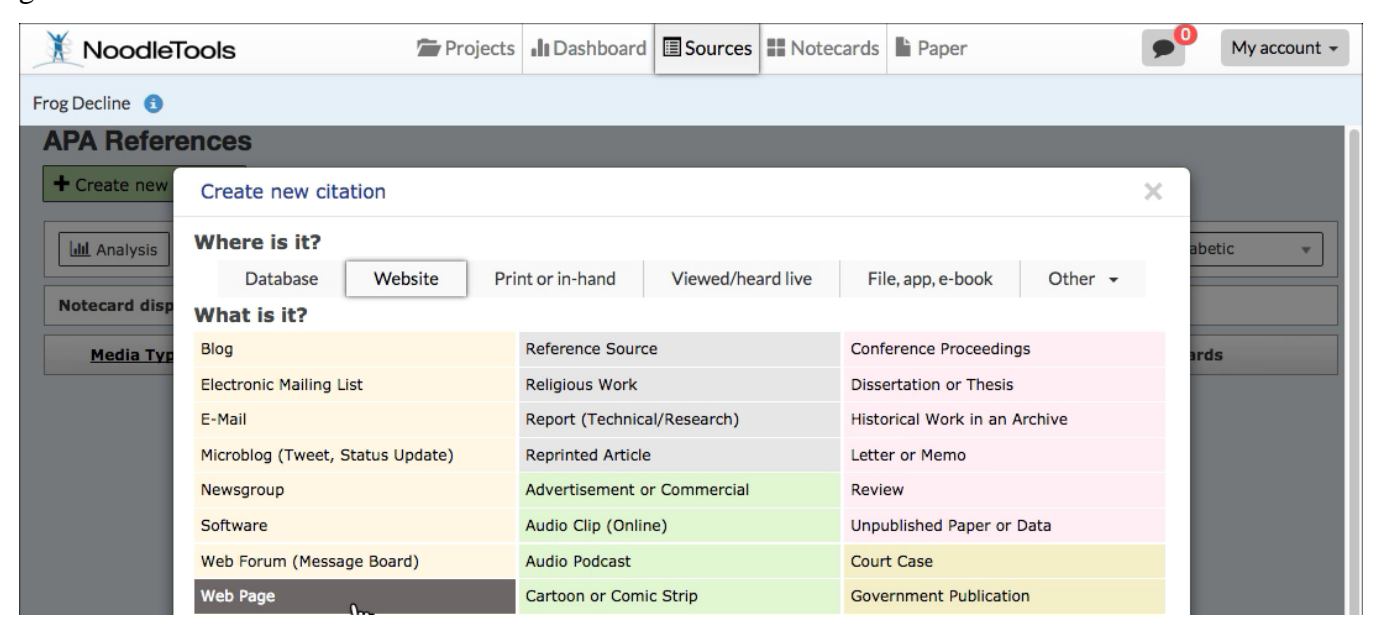

6. On the next screen, depending on the citation type selected, a **Show Me** tutorial may be available to help you evaluate the source. Below is an example of a slide from the **Show Me** tutorial for Website, Junior level.

| how Me: Web Site (Jr.)                                                                                                    |                                                                                                    | < 8/10 >                                                                                                    | X Close                |  |
|----------------------------------------------------------------------------------------------------|----------------------------------------------------------------------------------------------------|----------------------------------------------------------------------------------------------------|------------------------|--|
| FACTCHECK.ORG                                                                                                    | How                                                                                                    | How do I evaluate the credibility of the author's argument?                                                                          |                        |  |
| The Part of the International Part of the Control of Control of Co                                                                                                    | What Inform                                                                                                    | Is the author's purpose (e.g.<br>n, describe)? How do you kno                                                                        | , persuade,<br>ow?     |  |
| Does Immigration Cost Jobs?<br>Economis suy immigration, legal or illegal, doesn't hurt American workers.<br>Inscrete 11 also<br>Serversally Serversally                                                                                                    | Constant, A. 19.     Constant, A. 19.     Constant, A. 19.     Constant in the constant wave wave approximate the constant wave wave approximate the constant wave and the constant wave and the | What is the author's thesis or main id     How strong is the evidence supportin     claims?     Does the support consider other view |                        |  |
| Do menguests state American patch 11 is a common inframa among protein which waid its optimis into an<br>legal mengation and dony is "ability in Costandig" — which free path "among" — to the millions at<br>mengatines laving in the U.S. Begally. There's over a new Renfam. American Jubis Causture in the<br>Noose, with at mark 47 American<br>David Crimwold: director of the Context for Tradis. Policy Stud.                                                                                                    | s of the Manfard Code Institute, which which                                                                                                    | ose perspective might be mi<br>the conclusions follow logic                                                                          | ssing?<br>sily from th |  |
| But not encounted and other<br>those that an experimental grant and the set<br>through born another and there be<br>through born another and there<br>agreement among economistic<br>bord to be common servings was<br>been an experimental another and the serving and the<br>border and the serving and the serving and the<br>border and the serving and the serving and the<br>border and the serving and the<br>border and the<br>border and the<br>border and th | e sare of the reveal scenario, strating<br>and the late. The new result is a genume<br>survey we have back back cheef. • Do                                                                                                    | avysis: Could I interpret thing<br>does this source <b>fit</b> ?<br>es this source add a differen                                    | s differents           |  |
| Analysis<br>Answer to the target of the target of target of target of targe                                                                                                    | vie<br>Poley institute — a Marriel Norm Sank<br>• Do<br>kryv                                                                                                    | w?<br>es this make sense, given wh<br>ow?                                                                                            | at I already           |  |
| the emispants table American a<br>consense of the fact has a small behavior and the start<br>optime after an choice point points<br>attempt any management workses and to the labor regult, the<br>which revenue american                                                                                                    | of same show reduces even all<br>also common goods and services.                                                                                                    |                                                                                                    |                        |  |

- 7. Click **Continue** to go to the next screen.
- 8. Fill in the citation form with information about your source. The sections with red stars are required.

| Citing: Boo     | k                                                     |                        | <b>v</b>                |                    | Submit Cancel     |
|-----------------|-------------------------------------------------------|------------------------|-------------------------|--------------------|-------------------|
| Quick cite:     | Copy & paste a citation                               | Import: ISBN           | ×                       | Search             | So WorldCat       |
| Print           | Website                                               | Database               | E-book File Mic         | roform             |                   |
| + Chapter       | or Section                                            |                        |                         |                    |                   |
| Book            | _                                                     | _                      | Change                  | to: Select         | ~                 |
|                 | Role                                                  | First name             | Middle name             | Last name or group | Suffix            |
|                 |                                                       |                        |                         | + Add an           | other contributor |
| * Title of boo  | k or multivolume work:<br>e in multivolume set (if in | dividually titled): Vo | olume: Total # volumes: |                    |                   |
| Publisher:      | Year:                                                 | (                      |                         |                    |                   |
| Publication cit | y (if needed):                                        |                        |                         |                    |                   |
| Edition:        |                                                       |                        |                         |                    |                   |

9. After you finish entering information about your source, click **Submit** to save your new citation.

#### How to create notecards:

- 1. Click **Notecards** in the navigation bar at top.
- 2. On the Notecard Tabletop, click **New**.

| X NoodleTools                  | Projects         | Dashboard       | Sources    | Notecards         | Paper          | My account 🗸              |
|--------------------------------|------------------|-----------------|------------|-------------------|----------------|---------------------------|
| Frog Decline 3                 |                  |                 |            | Keyword           | ▼ Search       | Search                    |
| + New 14 Print - O Manage pile | S Link to source | 「ags ▼ 🗊 Delete | C Undelete | . <b>т</b>        | abletop Detail | +Add 🛍 Delete 🖨 Print 🗸 🔸 |
|                                |                  |                 |            | Bird's-eye view 🗸 | ·              | ▲ I. Topic                |
|                                |                  |                 |            |                   |                | A. Subtopic               |

3. Input notes about your source.

| le Untitled                                                                                                    | ? | URL                            | Add your source URL, if any                                                                                           |  |
|----------------------------------------------------------------------------------------------------|---|--------------------------------|----------------------------------------------------------------------------------------------------|--|
| urce Select source                                                                                                    | ? | Page Enter page number, if any |                                                                                                    |  |
| Direct quotation                                                                                                    | ? | 🕇 Paraj                        | phrase or summary                                                                                                    |  |
|                                                                                                    |   | <b>*</b> • (Ē)                 | • B • @ ]= • : E • E • I II II • D Font • Size • I * *                                                                |  |
| Copy, paste and annotate here  Capture the author's words and images  Get quotes and attribution right  Mark up the quote by coloring and bioblighting the text |   | In y                           | <b>/OUR OWN WORDS</b><br>Explain it to yourself in words you understand<br>Look back at the quote got it all?         |  |
| - many up the quote by coloning and highlighting the text                                                                                                    |   | 𝒱 Myid                         | leas                                                                                                    |  |
|                                                                                                    |   | <b>* -</b> (                   | - B - ∞ 1= - 1= - 1= 1 → A - 1 - 10 Font - Size - I <sub>×</sub> +8:-                                                 |  |
|                                                                                                    |   | Ori                            | <b>ginal thinking here</b><br>How does this fit with what you know?<br>What do you wonder? What can you follow up on? |  |
| es                                                                                                    | 2 | My tags                        | Select tag                                                                                                    |  |

5. Your notecard gets saved automatically as you add information. When you are done, click **Save and Close** to save your final changes and close the window. New notecards appear in the upper left corner of your tabletop and in the **bird's eye view**.

| X NoodleTools                       | Projects      | II Dashboard    | Sources    | Notecards         | Paper          |
|-------------------------------------|---------------|-----------------|------------|-------------------|----------------|
| Frog Decline 🚯                      |               |                 |            | Keyword           | ▼ Search       |
| + New ♠ Print → OManage pile & Link | to source 🔊 1 | Tags ▾ 🛍 Delete | C Undelete | ·                 | abletop Detail |
|                                     |               |                 |            | Bird's-eye view 4 | •              |
| Adaptability                        |               |                 | 7          |                   |                |
|                                     |               |                 |            |                   |                |

TIP: Once you've created multiple notecards, you can pile them. Drag a notecard and drop it on another notecard to create a new pile, or use the **Manage pile** option above the tabletop to manage existing and create new piles with selected notecards. Notecard piles become the basis of organization within the Outline panel next to the Notecard Tabletop.

## How to share a project with your teacher:

1. On your project's Dashboard screen, under Sharing, click Share with a project inbox.

| Sharing and collaboration |                                          |      |              |       |   |  |  |
|---------------------------|------------------------------------------|------|--------------|-------|---|--|--|
| Public view: 👔            | Turn on public access                    |      |              |       |   |  |  |
| Sharing:                  | Project inbox                            |      |              | Paper | k |  |  |
|                           | $\rightarrow$ Share with a project inbox |      |              |       |   |  |  |
| Student collaboration: ?  | User                                     | Туре | Contribution | Paper |   |  |  |
|                           | + Add students                           |      |              |       |   |  |  |

2. In the **Project inbox** field, enter the name of the inbox (as provided by your teacher). When the first letter of the inbox's name is entered, a drop-down menu will appear and the name of the drop box can be selected.

| Sharing and collaboration |                              |                                       |
|---------------------------|------------------------------|---------------------------------------|
| Public view: ?            | Turn on public access        |                                       |
| Sharing: 🕐                | Project inbox                | Paper                                 |
|                           | ✤ Share with a project inbox |                                       |
|                           | Project inbox :              | Environmental Activism                |
|                           | Your name :                  | Environmental Activism [Ms. Andersen] |
|                           | (                            | Share linked Google Doc               |
|                           | ✓ Done X Close               |                                       |

- 3. Enter your name so that your teacher can identify you (if not clear from your username).
- 5. Click Done.
- 6. On the Dashboard screen you will now see the inbox's name under Project inbox.
- 7. On the Projects screen, you will see a checkmark in the **Shared**? column.

| 1 | My Projects         |       |       |         |       |                  |                  |         | Show archived projects |  |
|---|---------------------|-------|-------|---------|-------|------------------|------------------|---------|------------------------|--|
|   | Project title       | Style | Level | Sources | Notes | Created (PDT)    | Modified (PDT)   | Shared? | Collaborating?         |  |
|   | Frog Decline (open) | APA   | Adv   | 0       | 1     | 07/05/16 12:06PM | 07/05/16 04:12PM | *       | Options -              |  |
|   |                     |       |       |         |       |                  |                  |         |                        |  |

# PLEASE USE THE HELP LINK LOCATED UNDER MY ACCOUNT AT THE TOP RIGHT OF THE PAGE ON YOUR DASHBOARD FOR ADDITIONAL NOODLETOOLS SUPPORT.